Fecha de presentación: diciembre, 2020, Fecha de Aceptación: febrero, 2021, Fecha de publicación: marzo, 2021

09

# RED DE DRONES AUTÓNOMOS UTILIZANDO UNA ARQUITECTURA DE RED PARA USO ALTERNATIVO DE LEVANTAMIENTO DE INFORMACIÓN AGRÍCOLA A PEQUEÑA ES-CALA

AUTONOMOUS DRONES NETWORK USING A NETWORK ARCHITECTU-RE FOR ALTERNATIVE USE OF LIFTING AGRICULTURAL INFORMATION TO SMALL SCALE

Byron Oviedo Bayas<sup>1</sup> E-mail: boviedo@uteq.edu.ec ORCID: https://orcid.org/0000-0002-5366-5917 Kevin Francisco Silva Castro<sup>1</sup> E-mail: kevin.silva2015@uteq.edu.ec ORCID: https://orcid.org/0000-0002-5161-8850 Emilio Zhuma Mera<sup>1</sup> E-mail: ezhuma@uteq.edu.ec ORCID: https://orcid.org/0000-0002-3086-1413 <sup>1</sup> Universidad Técnica Estatal de Quevedo. Ecuador.

### Cita sugerida (APA, séptima edición)

Oviedo Bayas, B., Silva Castro, K. F., & Zhuma Mera, E. (2021). Red de drones autónomos utilizando una arquitectura de red para uso alternativo de levantamiento de información agrícola a pequeña escala. *Revista Conrado,* 17(79), 69-80.

### RESUMEN

En el presente proyecto el objetivo de este estudio es implementar una red de inalámbrica conformada por UAVs que puedan comunicarse entre ellos, enviando y receptando datos o información de los campos agrícolas y todo esto hacerlo en tiempo real para que puedan actuar con anticipación a los requerimientos que presenten el campo agrícola. ¿En qué me ayudaría una red de drones para mejorar mi producción agrícola? En este contexto, nuestro estudio ayudaría mucho para evaluar los sembríos, nos enfocamos en parámetros como es el índice de vegetación (NDVI) y a su vez en comunicar estos datos sobre el sembrío en tiempo real, utilizando una arquitectura de red FANET. Así los organismos competentes o encargados pueden hacer lectura de estos datos y realizar las labores que competan al caso, por ejemplo: si una parte del sembrío presenta deshidratación, entonces se activaría el sistema de riego o qué tal si presenta algún tipo de plaga, entonces se comenzaría a realizar la respectiva fumigación ya sea por un operador con una fumigadora o podría darse el caso que vaya un UAV con un sistema de fumigación incorporado a realizar dicha labor.

### ABSTRACT

In this project the objective of this study is to implement a wireless network made up of UAVs that can communicate with each other, sending and receiving data or information from agricultural fields and all this to do so in real time so that they can act with anticipation of the requirements of the agricultural field. ¿How would a network of drones help me improve my agricultural production? In this context, our study would go a long way to assessing the sembrios, we focused on parameters such as the vegetation index (NDVI) and in turn communicating this data on the background in real time, using a FANET network architecture. Thus, the competent or commissioned bodies can read this data and carry out the tasks that fall within the case, for example: if a part of the watering is dehydration, then the irrigation system would be activated or what if it has any kind of pest, then the respective fumigation would begin either by an operator with a fumigator or it could be the case that a UAV with a fumigation system incorporated to perform that work could be carried out.

### Keywords:

FANET, UAV's, network, Raspberry, NDVI.

### Palabras clave:

FANET, UAV's, red, Raspberry, NDVI.

### INTRODUCCIÓN

El exhaustivo avance tecnológico y de las comunicaciones ha llegado hasta sectores económicos donde nunca antes se había relacionado, por ejemplo, en el caso de "controlar" remotamente una cafetera o algún artefacto electrónico en nuestro hogar sin la necesidad de estar a unos metros de distancia sino entando a kilómetros de distancia del artefacto, este es un término muy conocido como la domótica en este caso.

Hoy en día escuchar el término "drones" o vehículos aéreos no tripulados "UAV (unmanned aerial vehicle)" no es para nada desconocido, pero comúnmente se lo conoce como un objeto volador al que se le adapta una cámara para sacar buenas fotos de paisajes y diferente toma de videos. Pero los UAV van más allá de simples fotografías, existe la utilización de los mismos para uso militar, industrial, en medicina, agricultura y un sinfín de aplicaciones de los UAV en los diferentes sectores económicos.

Dentro de los sectores económicos, el principal corresponde a la agricultura, que es el que mueve la economía de muchos países y es necesario que este sector tenga la asistencia de las nuevas tecnologías, de esta manera se podrá combinar la agricultura con las tecnologías de la información y comunicación (TIC's).

El uso de UAV en la agricultura de precisión es utilizado para diferentes aplicaciones, desde fumigación a los sembríos hasta el control de plagas. En el campus experimental "La María" de la Universidad Técnica Estatal de Quevedo (UTEQ), existen diferentes áreas dedicadas a la agricultura. Es en estas áreas donde se desea brindar la aplicación de las tecnologías y redes de telecomunicaciones que pueden asistir a la agricultura de precisión.

Un aspecto importante será la red de comunicaciones FANET (Flying ad hoc network) (Chriki, et al., 2019) que se debe determinar para la red de UAV's, esta red tendrá el importante trabajo de redireccionar los datos recolectados por los UAV para luego ser analizados ya sea por algún especialista en el área de la agricultura o un software dedicado al análisis de este tipo de información y así dar un avance tecnológico en la aplicación del Internet de las cosas (IoT) y la teledetección agrícola.

### DESARROLLO

Pruebas de vuelo y estadísticas de cada UAV.

| Nombre              | Tipo       | Tiempo de<br>vuelo | Tiempo de carga de<br>las baterías | Conectividad       | Conexión inalámbri-<br>ca (distancia) |
|---------------------|------------|--------------------|------------------------------------|--------------------|---------------------------------------|
| F-450               | Quadcopter | 9min               | 350min                             | 2.4Ghz             | 250m                                  |
| Parrot disco PRO AG | Ala fija   | 25min              | 250min                             | 2.4 y 5.2Ghz       | 2km                                   |
| Bayangtoys          | Quadcopter | 15min              | 200min                             | 2.4Ghz y Wifi 5Ghz | 360m                                  |

### Tabla 1. Parámetros a consideración para la red de UAVs adquiridos.

La siguiente información (Tabla 1) recolectada será mediante las pruebas realizadas a cada UAV de manera independiente y luego en conjunto con la red FANET, esto para determinar datos como: autonomía de vuelo, tiempo de carga de las baterías, comunicación entre el UAV y la controladora de vuelo RC (radio control, frecuencias) y por último pruebas de conexión inalámbrica con la red local (distancia).

Los siguientes parámetros y datos registrados en la siguiente tabla se recolectaron haciendo pruebas de vuelo a cada uno de los UAVs (Tabla 2).

## Tabla 2. Resultados para cada UAV.

| Características                               | Raspberry pi                        | Pitaya stem lab                     | ARDUINO                          |
|-----------------------------------------------|-------------------------------------|-------------------------------------|----------------------------------|
| Tipo de chip integrado para procesamiento     | Microprocesador<br>(ARM Cortex-A53) | FPGA                                | Microcontrolador (ATmega328)     |
| Servidor web, FTP, multimedia                 | Si                                  | No                                  | No                               |
| Procesamiento de imágenes, OPEN CV, SIMPLE CV | Si                                  | No                                  | No                               |
| DOMOTICA                                      | Si                                  | Si                                  | Si                               |
| Conectividad                                  | Si                                  | Requiere módulos de<br>conectividad | Requiere módulos de conectividad |
| Multitarea                                    | Si                                  | Si                                  | No                               |
| Puerto de cámara CSI                          | Si                                  | No                                  | No                               |
| Puerto Ethernet                               | Si                                  | Si                                  | No                               |
| Costo                                         | \$75                                | \$400                               | \$33                             |

Con esta información sobre los parámetros que se ha elegido, podemos tener una idea del tipo de topología que se elegiría para nuestra red de drones. Para nuestro estudio tomamos estos parámetros por los siguientes escenarios que tendremos a consideración para montar una red de drones, más adelante, en los siguientes apartados mostraremos los escenarios en los que se realizaron pruebas.

Existen una variedad de dispositivos de conectividad que ayudarían en la comunicación de datos entre los UAVs, entre todos estos dispositivos se estudió tres posibles hardwares y finalmente se optó por elegir el que nos brinde mejores beneficios y sobre todo precios.

Sin duda la Raspberry pi es uno de los hardware que mejores características presta para este tipo trabajo, los otros hardware tienen su utilidad, pero dependiendo del tipo de trabajo para lo que se los use (Escola Tècnica Superior d'Enginyeria Informàtica, 2013).

La Raspberry pi nos brinda una interfaz gráfica que facilita la configuración de la misma, en costos varía dependiendo la categoría que se desea adquirir (en este proyecto de investigación se optó por utilizar la Raspberry pi 3) y otras de las razones por la que se eligió la raspberry pi fue por la cantidad de trabajos relacionados a este proyecto, donde

### Configuración de raspberry como Access Point aplicado al Escenario 1

**Paso 1:** Antes de realizar los pasos descriptos en esta sección procuren haber reseteado la placa microprocesadora de Raspberry, luego asegúrese de haber formateado la tarjeta SD (en este trabajo utilizamos la Raspberry pi 3 y una tarjeta SD de 32GB clase 10 o tipo 10). Teniendo estos procedimientos ya procedemos a realizar la sucesión de pasos de esta sección. Escribimos el siguiente comando para la descarga de un paquete necesario para la configuración de la raspberry como AP (Figura 1).

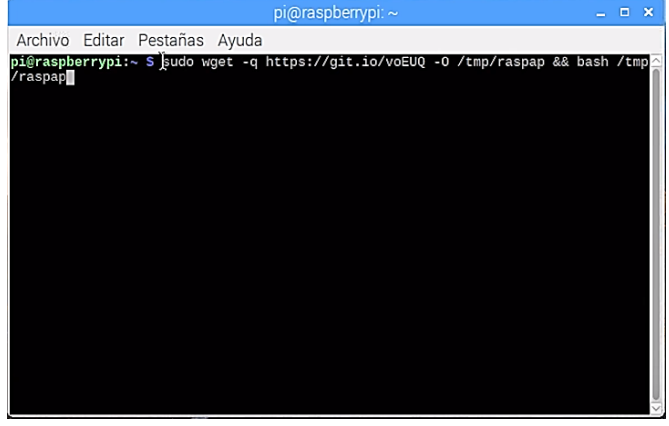

Figura 1. Primer comando en la raspberry (escenario 1).

Esperamos varios segundos hasta que nos aparezca un mensaje con el nombre de la ap de Raspberry "RaspAp". Nos pregunta si queremos completar la instalación en los directorios, así como se muestra en la Figura 2.

| Archivo Editar Pestañas Ay                        | /uda             |             |                    |                |
|---------------------------------------------------|------------------|-------------|--------------------|----------------|
| <b>pi@raspberrypi:∼ \$</b> sudo wget<br>∕raspap   | -q https         | ://git.io/v | oEUQ -0 /tmp/raspa | p && bash /tmp |
| 888888ba                                          |                  |             |                    |                |
| 88 8b                                             |                  |             |                    |                |
| a88aaaa8P' .d8888bd8888b.                         |                  |             |                    |                |
| 88 8b. 88 88 Y800000.                             |                  |             |                    |                |
| 88 88 8888 88                                     |                  |             |                    |                |
| dP dP 88888P5 88888P                              | 88Y888P<br>88    |             |                    |                |
| The Quick Installer will gui                      | dP<br>.de you th | rough a few | easy steps         |                |
|                                                   |                  |             |                    |                |
| RaspAP Install: Configure in                      | stallatio        | n           |                    |                |
| Detected Raspian 9.0 (Streto                      | h)               |             |                    |                |
| Install directory: /etc/rasp                      | ap               |             |                    |                |
| Lighttpd directory: /var/www                      | /html            |             |                    |                |
| Complete installation with these values? [y/N]: y |                  |             |                    |                |
|                                                   |                  |             | ×                  |                |
|                                                   |                  |             |                    |                |

Figura 2. Ventana de CLI para confirmación de instalación de directorios.

Esto demorará varios minutos, hasta que descargue e instale los paquetes necesarios para una correcta instalación (Figura 3).

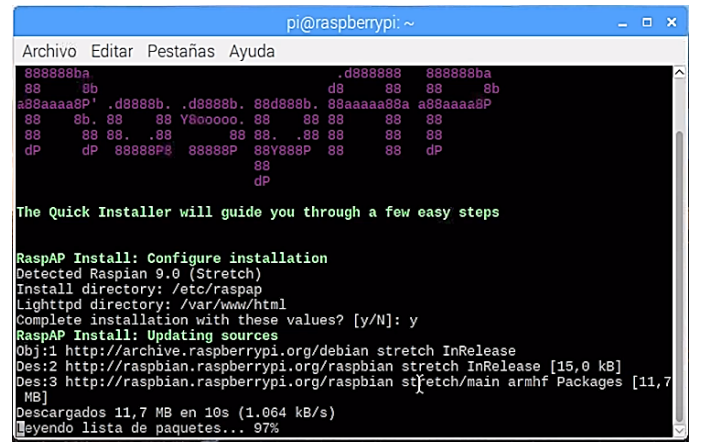

Figura 3. Instalación de directorios http.

Nos preguntará si queremos utilizar el "http only" en las sesiones para el panel de control, confirmamos esta acción escribiendo 'SI' (Figura 4).

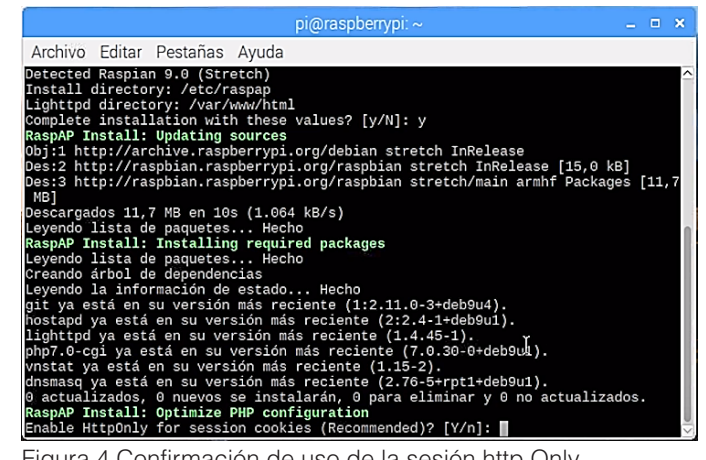

Figura 4. Confirmación de uso de la sesión http Only.

Y se procede a hacer todas las redirecciones correspondientes hacia la interfaz de salida (Figura 5).

|                                                                                                    | pi@raspberrypi: ~                                                                                                    |                    |            | × |
|----------------------------------------------------------------------------------------------------|----------------------------------------------------------------------------------------------------|--------------------|------------|---|
| Archivo Editar Pestañas Ayud                                                                                                    | a                                                                                                    |                    |            |   |
| remote: Counting objects: 100%<br>remote: Compressing objects: 10<br>remote: Total 258 (delta 29), r<br>Receiving objects: 100% (258/27<br>Resolving deltas: 100% (29/29),<br>RaspAP Install: Changing file of<br>RaspAP Install: Changing file of<br>RaspAP Install: Changing file of<br>rambiado el propietario de '/et<br>ta a root:www-data<br>Cambiado el propietario de '/et<br>ta a root:www-data<br>RaspAP Install: Noving configur<br>Destall: Setting un bast | (258/258), done.<br>00% (227/227), done.<br>00% (227/227), done.<br>00% (227/227), done.<br>008), 1.57 MiB   2.14 MiB/s, done.<br>done.<br>wmership in web root directory<br>g scripts<br>c/raspap/hostapd/disablelog.sh' de www-dat<br>c/raspap/hostapd/enablelog.sh' de www-dat<br>ration file to '/etc/raspap' | ata:w              | ww-<br>w-d | d |
| echo 1 > \/proc\/sys\/net/\ipv4<br>iptables -t nat -A POSTROUTING<br>RaspAP Install: symlinked wpa_s<br>ln: fallo al crear el enlace si                                                                                                    | Avig_forward #RASPAP: Line already added<br>-j MASQUERADE #RASPAP: Line already added<br>upplicant hooks for multiple wlan interf.<br>mbólico '/etc/dhcp/dhclient-enter-hooks.                                                                                                    | d<br>aces<br>d/10- | wpa        |   |
| Supplicant : El fichero ya exis<br>RaspAP Install: Cleaning sudoer<br>RaspAP Install: Patching system<br>www-data ALL=(ALL) NOPASSWD:/sb<br>www-data ALL=(ALL) NOPASSWD:/bi                                                                                                    | rte I<br>s file I<br>sudoers file<br>in/ifdown<br>in/ifup<br>n/cat /etc/wpa_supplicant/wpa_supplicant                                                                                                    | .conf              |            |   |

Figura 5. Creación de redirecciones (proceso automático).

Debe salir un mensaje de instalación completada (Installation completed). Y posteriormente nos pedirá reiniciar la raspberry, le decimos que sí (Figura 6).

| pi@raspberrypi: ~                                                                                                |      |      | ×    |
|----------------------------------------------------------------------------------------------------|------|------|------|
| Archivo Editar Pestañas Ayuda                                                                                    |      |      |      |
| cant.conf                                                                                                    |      |      | ^    |
| www-data ALL=(ALL) NOPASSWD:/bin/cp /tmp/wifidata /etc/wpa_supplicant/wp                                         | a_su | 1bb] | li   |
| cant-wian[0-9].cont<br>www.data_All=(All)_NORASSWD:(chin/wna_cli_i_i_wlan[0_0]_ccan_rosulto                      |      |      |      |
| www-data ALL=(ALL) NOPASSWD:/sbin/wpa_cli -i wlan[0-9] scan_results                                              |      |      |      |
| www-data ALL=(ALL) NOPASSWD:/sbin/wpa_cli reconfigure                                                            |      |      |      |
| www-data ALL=(ALL) NOPASSWD:/bin/cp /tmp/hostapddata /etc/hostapd/hostap                                         | d.co | onf  |      |
| www-data ALL=(ALL) NOPASSWD:/etc/init.d/hostapd start                                                            |      |      |      |
| www-data ALL=(ALL) NOPASSWD:/etc/init.d/hostapd stop                                                             |      |      |      |
| www-data ALL=(ALL) NOPASSWD:/etc/init.d/dnsmasg start                                                            |      |      |      |
| www-data ALL=(ALL) NOPASSWD:/bin/cp /tmp/dhcpddata /etc/dnsmasg.conf                                             |      |      |      |
| www-data ALL=(ALL) NOPASSWD:/sbin/shutdown -h now                                                                |      |      |      |
| www-data ALL=(ALL) NOPASSWD:/sbin/reboot                                                                         |      |      |      |
| www-data ALL=(ALL) NOPASSWD:/sbin/ip link set wlan[0-9] down                                                     |      |      |      |
| www-data ALL=(ALL) NOPASSWD:/sbin/ip link set Wian[0-9] up                                                       |      |      |      |
| www-data ALL=(ALL) NOPASSWD:/bin/cp /etc/raspap/networking/dhepcd.conf /                                         | etc/ | /dho | cp   |
| cd.conf                                                                                                    |      |      |      |
| www-data ALL=(ALL) NOPASSWD:/etc/raspap/hostapd/enablelog.sh                                                     |      |      |      |
| www-data ALL=(ALL) NOPASSWD:/etc/raspap/hostapd/disablelog.sh                                                    |      |      |      |
| Raspar install: installation completed!<br>The system needs to be reported as a final step. Report now? [v/N]: v |      |      |      |
| The system needs to be reboted as a final step. Rebott now? [y/n], y                                             |      |      |      |
|                                                                                                    |      |      | - L. |

Figura 6. Instalación completada, confirmación de raspberry.

**PASO 2:** Una vez reiniciada la raspberry ya tenemos una GUI (interfaz de usuario gráfica), buscamos y abrimos el navegador chromium y escribimos localhost (Figura 7).

| $\begin{tabular}{ c c c c c c c c c c c c c c c c c c c$ |    |
|----------------------------------------------------------|----|
| $\epsilon 	o {f C}$ O localhost I                        |    |
|                                                          |    |
|                                                          |    |
|                                                          |    |
|                                                          |    |
|                                                          |    |
|                                                          |    |
|                                                          |    |
|                                                          | l. |
|                                                          |    |

Figura 9. Configuraciones básicas de raspberry como AP.

RaspAP Wifi Portal v1.3.1

🔊 RaspAP

HostAPD is running

Basic Security

Basic settings

vdan0 SSID raspi-webgui

Advanced

I

& Dashboard

A Configure Auth

F Change The

Lal Dete usage ⓒ System

Al Configure WFildent
 © Configure hotspot
 A Configure networking
 ≓ Configure DHCP Serve

Posteriormente damos clic en la pestaña Security y seleccionamos el tipo de seguridad inalámbrica (WPA2 recomendable y encriptación AES) que queremos para nuestra red (Figura 10).

| Dashboard             | DestAD                             |  |
|-----------------------|------------------------------------|--|
| Configure W/Fi client | Raspap                             |  |
| Configure hotspot     | Configure lotspot                  |  |
| Configure networking  |                                    |  |
| Configure DHCP Server | With Hotspot settings saved        |  |
| Configure Auth        |                                    |  |
| Change Theme          | HastAPD is running                 |  |
| Data usage            |                                    |  |
| System                | Security settings<br>Security type |  |
|                       | Encryption Jype                    |  |
|                       | ТКІР                               |  |
|                       | PSK                                |  |
|                       | ChangeMe                           |  |
|                       | Save settings Stop hotspot         |  |
|                       | information provided by bostand    |  |

Figura 7. GUI de rapberry, localhost en navegador Chromium.

Posteriormente nos pedirá ingresar usuario y contraseña ingresamos los datos por defecto, pero después se cambiará esta información. Y se abrirá una interfaz gráfica (Figura 8).

| O" HASPAP                                                                                                    |                                                                                                    |
|----------------------------------------------------------------------------------------------------|----------------------------------------------------------------------------------------------------|
| @ Dashboard                                                                                                    |                                                                                                    |
|                                                                                                    |                                                                                                    |
| Interface is up                                                                                                    |                                                                                                    |
|                                                                                                    |                                                                                                    |
| Interface Information                                                                                                    | Wireless Information                                                                                                    |
| Interface Name visn0<br>IIP Address 10.0.0.1<br>Subnet Mask 255.255.255.0<br>Mac Address 00:00:00:00:00                                                                              | Connected To RaspAP<br>AP Mac Address 00:00:00:00:00:2<br>Bitrate<br>Signal Level<br>Transmit Power 2:64GHz<br>Frequency                                                                                                    |
| Accive Packets 1018<br>Receive Packets 1018<br>Receive Packets 1112<br>Transferred Bytes 801445 (870.5 kc8)<br>Stop wint)<br>Refresh<br>Information provided to Vicanifa and woostle | Link Quality 50%                                                                                                    |
|                                                                                                    | Constant      Constant      Constant |

Figura 8. ventana principal de RaspAp.

**PASO 3:** Se deberá hacer clic en configure hostpot. En interface seleccionamos wlan0 para un interfaz wifi para punto de acceso, en SSID colocamos un nombre deseado para nuestra Red, en Wireless Mode seleccionamos "g" esto es simplemente el estándar que se desea utilizar y en channel se selecciona el canal que este menos este saturado para que no allá demasiada interferencia en la comunicación. Aquí es recomendable contar con alguna App que facilite ver el tráfico de la red en la zona donde se va a utilizar la raspberry como AP, así podremos observar los canales saturados, evitar interferencias y utilizar el mejor canal para nuestro wifi (Figura 9).

Figura 10. Configuración de seguridad inalámbrica.

Aquí en este apartado seleccionaremos el código de nuestro país y damos clic en save setting para guardar las configuraciones hechas (Figura 11).

| RaspAP Wifi Portal v1.3.1 |                                                                                                    |
|---------------------------|----------------------------------------------------------------------------------------------------|
| 🚯 Dashboard               | A Pace AP                                                                                                    |
| al Configure WFi client   | O" Raspar                                                                                                    |
| Configure hotspot         | Configure lettspot                                                                                                    |
| A Configure networking    |                                                                                                    |
| # Configure DHCP Server   | With Hotspet settings saved                                                                                                    |
| Configure Auth            |                                                                                                    |
| ⊁ Change Theme            | HostAPD is running                                                                                                    |
| AL Data usage             | Burger Burgers Advanced Landle and                                                                                                    |
| System                    | Advanced settings<br>Exable logging II<br>Country Code                                                                                                    |
|                           | Mghanistan •                                                                                                    |
|                           | Dennexk     Dennexk     D |

Figura 11. Configuraciones avanzadas, código del país.

Después damos clic en la pestaña Basic y damos clic en Stop hostpot y después en save setting para guardar las configuraciones hechas (Figura 12).

| RaspAP Wifi Portal v1.3.1 |                                                    |
|---------------------------|----------------------------------------------------|
| 2 Dashboard               | Dec. AD                                            |
| Configure WiFi client     |                                                    |
| O Configure hotspot       | Q Controure holisoot                               |
| Configure networking      |                                                    |
| Configure DHCP Server     | Attempting to stop hotspot                         |
| Configure Auth            |                                                    |
| F Change Theme            | Stopping hostapd (via systemcti): hostapd.service. |
| AL Data usage             |                                                    |
| System                    | HostAPD is running                                 |
|                           | Basic Security Advanced Logfle output              |
|                           | Basic settings                                     |
|                           | Interface                                          |
|                           | wlan0 •                                            |
|                           | SSID                                               |
|                           | WFi Vdeo                                           |
|                           | Wireless Mode                                      |
|                           | g                                                  |
|                           | Channel                                            |
|                           |                                                    |

Figura 12. Guardar configuraciones.

Después damos clic en Configure DHCP Server. La configuración en este apartado nos va a permitir darle un rango de IP y luego darles a los usuarios que se conecten a nuestra red una de las IP disponibles (Figura 13).

| Configure Winders Configure Version Configure Version Configure V  | 49 Dashboard            |                                            |
|----------------------------------------------------------------------------------------------------|-------------------------|--------------------------------------------|
| Configure Decomposition     Configure Decomposition        |                         | RaspAP                                     |
| La Cardyare retrocking       Cardyare retrocking       D Cardyare Auth       D Cardyare Parmer       D Data scage       Server settings       Clear Ball       D Diff Data scage       Server settings       Clear Ball       D Diff Data scage       Server settings       Elsering I Padress       I Diff Data scage       Elsering I Padress       I Diff Diff Diff Diff Diff Diff Diff Dif                                                                                                    | Configure hotspot       |                                            |
| Catigue CHCP Sorror      Configue Auto     Configue Auto           | & Configure networking  | 12 Configure DHCP                          |
| Contigue Auto  Change These  Change These  Change These  Change Auto  Dummang in surving  Change Auto  Surver settings  DHCOP server settings  DHCOP server se   | ≓ Configure DHCP Server | Dismasq configuration updated successfully |
| Change Theme      M Data maye      System      System      Did CP server settings     Change Theme      Security If Address     InitI22     Ending IP Address     InitI2     InitI2     InitI     InitI2     InitI2     InitI     InitI     I      | Configure Auth          |                                            |
| Al Data stage  System  Server settings Clear tist  Der Server settings  Liter face  etao  Serving IP Address  10.1122  Ending IP Address  10.1121  12  Hoursh  I I I I I I I I I I I I I I I I I I                                                                                                    | ≁ Change Theme          | Drismasq is running                        |
| © System  Server settings  Clear las  DHOP server settings  DHOP server settings  Sateing IP Address  I to 11122  Ending IP Address  I to 1121  I 12  I 12  I 1  I 1                                                                                                    | Lat. Data usage         |                                            |
| DHCP server settings  tetrace tetrace  | 🜒 System                | Server settings Client list                |
| Interface  tasa2  Starting IP Address  I0.1132.2  Ending IP Address I0.112.10  Lass Time Interval Itary(s)  I I2                                                                                                    |                         | DHCP server settings                       |
| etas0 • • Starting IP Address 10.1122 Ending IP Address 10.11210 11.1210 1.1210 1.12 1.12 1.12                                                                                                    |                         | Interface                                  |
| Stating iP Address 10.1122 Ending iP Address 10.11210 Exercise Interval T 12 Interval Interval Interva |                         | vtan0 *                                    |
| 10.1.112.2           Envine (IP Address           10.1.112.10           Lease Time           1           1           1                                                                                                    |                         | Starting IP Address                        |
| Ending IP Address 10.1.12.10 Lansa Time 12 12 14 150(5) 150(5) 15 |                         | 10.1.112.2                                 |
| I D L L L Z D L L L Z Z D I D L L L Z D L L Z Z M I D L M V C M I D L M V C M I D L M V C M V C  |                         | Endina IB Addrare                          |
| T III formed for the second second se |                         |                                            |
| T 12 Interval                                                                                                    |                         | 10.1.1.0.0                                 |
| T 12 Hour(s)                                                                                                    |                         | Lasse Time Interval                        |
|                                                                                                    |                         | I 12 Hour(s)                               |

Figura 13. Configuración de Servidor DHCP, rango de direcciones.

En el apartado configure Auth cambiaremos el usuario y contraseña la cual nos va a permitir entrar a las configuraciones de administrador. Por último, guardamos nuestra configuración (Figura 14).

| RaspAP Wifi Portal v1.3.1 |                     |
|---------------------------|---------------------|
| # Dashboard               | Pace AD             |
| .al Configure WFi client  | O" Raspap           |
| Configure hotspot         | B Configure Auth    |
| 🚓 Configure networking    |                     |
|                           | Usersame            |
| Configure Auth            |                     |
| ≁ Change Theme            |                     |
| M Dete usege              | New password        |
| System                    |                     |
|                           | Repeat new password |
|                           | See untirgs         |
|                           |                     |
|                           |                     |
|                           |                     |
|                           |                     |
|                           |                     |

Figura 14. Configuraciones de administrador.

Después de haber hechos todas estas configuraciones reiniciamos la raspberry.

NOTA: Si la IP de Access Point no cambiado debemos editar el fichero que determina la IP del punto de acceso a través de la consola de raspbian (S.O. de raspberry).

**PASO 4:** Para comprobar que el punto de acceso esté funcionando, nos dirigimos a una PC y nos conectamos a la red de la raspberry configurada como Access Point, después nos dirigimos a raspbian y abrimos el navegador chromium posteriormente escribimos localhost y accederemos a las configuración grafica en la cual haremos clic en la pestaña Configure DHCP Server, nos dirigimos al apartado Client List y verificamos que esté conectado la PC viendo su información básica como su IP, MAC, nombre (Figura 15).

| RaspAP Wifi Portal v1.3.1 |                                |             |            |                     |  |  |  |  |
|---------------------------|--------------------------------|-------------|------------|---------------------|--|--|--|--|
| 4 Dechlored               | Boon AD                        |             |            |                     |  |  |  |  |
| ual Configure W/D client  | <b>⊚</b> "RaspAr               |             |            |                     |  |  |  |  |
| Configure hotspol         | as configure beich             |             |            |                     |  |  |  |  |
| & Configure networking    |                                |             |            |                     |  |  |  |  |
| as Destigon (DHCP Server  | Onemase is running             |             |            |                     |  |  |  |  |
| Configure Auth            |                                |             |            |                     |  |  |  |  |
| Change Thome              | Server settings Client H       | s           |            |                     |  |  |  |  |
| IM Data usage             | Date Usage Client list         |             |            |                     |  |  |  |  |
| 🜒 Bystan                  | Active EHCP leases             |             |            |                     |  |  |  |  |
|                           | Expire time                    | NAC Address | IP Address | Host name           |  |  |  |  |
|                           | 1639345315                     |             | 10.1.112.5 | Recministed ETHICAL |  |  |  |  |
|                           |                                |             |            |                     |  |  |  |  |
|                           |                                |             |            |                     |  |  |  |  |
|                           | Information provided by Drisme | req.        |            |                     |  |  |  |  |
|                           |                                |             |            |                     |  |  |  |  |
|                           |                                |             |            |                     |  |  |  |  |
|                           |                                |             |            |                     |  |  |  |  |
|                           |                                |             |            |                     |  |  |  |  |
|                           |                                |             |            |                     |  |  |  |  |
|                           |                                |             |            |                     |  |  |  |  |
|                           |                                |             |            |                     |  |  |  |  |

# Figura 15. Verificación de conexión de la AP y red wifi.

# Configuración para streaming de video entre la raspberry pi y pc para el Escenario 2

PASO 1: En primera instancia se deberá actualizar la raspberry utilizando los siguientes comandos:

\$ sudo apt-get update

\$ sudo apt-get upgrade

**PASO 2:** Una vez hecho lo anterior escribimos el comando "sudo raspi-config" para entrar a configuraciones y habilitar la cámara raspberry (Figura 16 y 17).

| Raspberry I<br>1 Change User Password<br>2 Hostname<br>3 Boot Options<br>4 Localisation Options<br>6 Overclock<br>7 Advanced Options<br>8 Update<br>9 About raspi-config | P1 Software Configuration Tool (rasp1-config)<br>Change password for the default user (pi)<br>Set the visible name for this Pi on a network<br>Configure options for start-up<br>Set up language and regional settings to match your location<br><u>Configure connections to persiblerals</u><br>Configure advanced settings<br>Update this tool to the latest version<br>Information about this configuration tool |
|----------------------------------------------------------------------------------------------------|----------------------------------------------------------------------------------------------------|
| <sel< td=""><td>ect&gt; <finish></finish></td></sel<>                                                                                                    | ect> <finish></finish>                                                                                                    |
|                                                                                                    |                                                                                                    |

| P1 Camera<br>P2 SSH<br>P3 VNC<br>P4 SPI<br>P5 I2C<br>P6 Serial<br>P7 1-Wire<br>P8 Remote | Enable/Disable<br>Enable/Disable<br>Enable/Disable<br>Enable/Disable<br>Enable/Disable<br>Enable/Disable<br>Enable/Disable<br>GPIO Enable/Disable | connection (to the Raspherry Pi Connect<br>remote command line access to your Pi using SSH<br>graphical remote access to your Pi using RealWiC<br>automatic loading of SPI kernel module<br>automatic loading of SPI kernel module<br>shell and kernel messages on the serial connection<br>one-wire interface<br>remote access to GPIO pins |  |
|------------------------------------------------------------------------------------------|----------------------------------------------------------------------------------------------------|----------------------------------------------------------------------------------------------------|--|
|                                                                                          | <select></select>                                                                                                    | <back></back>                                                                                                    |  |

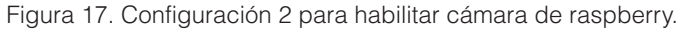

**PASO 3:** Se deberá descargar el software VLC en la PC que ejecuta Windows de la siguiente dirección web

"http://www.videolan.org/vlc/index.html" por consiguiente su instalación (Figura 18).

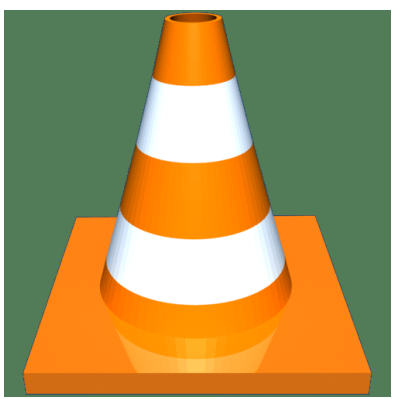

Figura 18. VLC software para streaming de datos.

Ahora se tendrá que descargar e instalar VLC en la raspberry con el siguiente comando:

\$ sudo apt-get install vlc

**PASO 4:** Después de haber instalado VLC tanto en la Raspberry como en el PC se procede a realizar la transmisión de video con el siguiente comando:

\$ raspivid -o - -t 0 -hf -w 1920 -h 1080 -fps 30 | cvlc -vvv
stream: /// dev / stdin --sout '#standard {access = http,
mux = ts, dst =: 8160}': demux = h264

Donde -o especifica el nombre del archivo de salida (el símbolo '-' indica que no hay nombre de archivo), -t es la duración de la grabación, siendo 0 infinito, -hf es el flip horizontal, -w es el ancho en lo que respecta en la dimensión del video y -h es la altura, -fps son los fotogramas por segundo del video. Los datos se enviarán por http empleando el códec de vídeo h264 como estándar de salida Stdout usando VLC y el puerto 8160.

**PASO 5:** En el dispositivo ejecutando Windows se deberá ejecutar el software VLC, posteriormente hacer clic en la pestaña Medio, clic en abrir ubicación de red y procedemos a escribir los siguiente: http: // x.x.x.x: 8160, en nuestro caso http://192.168.1.120:8160/.

Se debe colocar la IP de la raspberry, para saber dicha IP se debe ingresar en la consola de raspbian el comando "ifconfig". Si está utilizando una conexión inalámbrica, la IP que desea se encuentra en wlan0 è inet x.x.x.x. Si estás usando ethernet, estará en eth0 è inet x.x.x.x (Figura 19).

| Abrir medio                                                                                                    |                                                          |                                  |                 | -      |               | $\times$ |
|----------------------------------------------------------------------------------------------------|----------------------------------------------------------|----------------------------------|-----------------|--------|---------------|----------|
| 🖻 Archivo 🛛 📀 Disco                                                                                                    | 🚏 <u>R</u> ed                                            | 🖽 Dispositivo de <u>c</u> aptura | а               |        |               |          |
| Protocolo de red                                                                                                    |                                                          |                                  |                 |        |               |          |
| Introducir una URL:<br>http://192.168.1.120:816                                                                            | 50/                                                      |                                  |                 |        | ~             | -        |
| http://www.example.com/<br>np://er.1234<br>mms://ms.examples.com/<br>exp://server.example.com/<br>http://www.yourtube.com/ | tream.avi<br>stream.asx<br>080/test.sdp<br>watch?v=gg64x |                                  |                 |        |               |          |
|                                                                                                    |                                                          |                                  |                 |        |               |          |
| Mostrar más opciones                                                                                                    |                                                          |                                  | <u>R</u> eprodu | ıcir 💌 | <u>C</u> ance | lar      |

Figura 19. Ejemplo de conexión para vía streaming.

Una vez realizado toda esta configuración la cámara conectada a la raspberry pi se encenderá, comenzará a grabar y simultáneamente la enviará por http. VLC comenzará a reproducir automáticamente la transmisión desde el Raspberry Pi a través de la red.

Aquí podemos dar por terminado las configuraciones de los equipos o dispositivos de conectividad que utilizaremos en la red de drones, principalmente con los de conectividad para poder establecer una especie de red de área local (LAN) en donde sólo puedan tener acceso los drones o dispositivos que se autentiquen y se les confiera permisos.

# Implementación y pruebas de funcionamiento de la red de UAV's y arquitectura FANET.

Se utilizó el UAV F-450 en el cual iba montado una raspberry pi 3 la cual se había configurado como AP (Access Point).

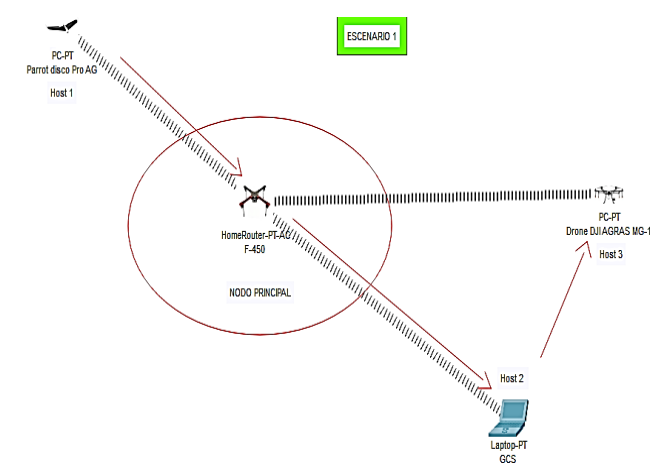

Simulación del escenario 1

Figura 20. Simulación de red de drones, primer escenario.

En esta red, el nodo principal viene a estar conformado por el UAV F-450 (Figura 20), éste drone será el encargado de dar conectividad a los demás drones y a la estación en tierra. Es decir, que todo el tráfico de datos de la red pasará por este drone, viéndolo desde un punto más técnico este UAV F-450 haría la función de servidor y los demás dispositivos como clientes, es decir, una arquitectura cliente-servidor.

### Acondicionamiento del Drone F450

Se utilizó el UAV F-450 en el cual iba montado una raspberry pi 3 la cual se había configurado como AP (Access Point) (Figura 21).

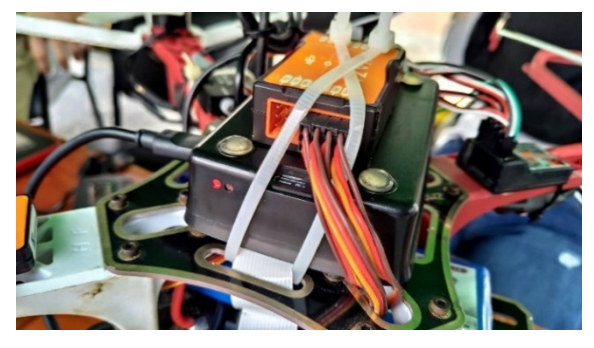

Figura 21. Acondicionamiento del UAV F-450 (escenario 1).

Se la ubicó en la parte central del drone, teniendo en cuenta el balanceo del peso del UAV que es un factor muy importante ya que puede presentar problemas al tomar vuelo. Así tenemos el acondicionamiento del drone con el hardware que permitirá crear una red inalámbrica de datos. Por último, la alimentación de la raspberry es independiente (se utilizó una power-bank portátil) de la fuente de alimentación del UAV, así que no presentará una desventaja considerable en la autonomía de vuelo del drone. Se ubico una cámara en la parte frontal del drone para el levantamiento multimedia de información del terreno (Figura 22).

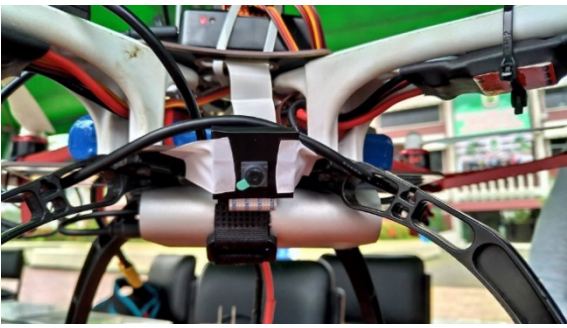

Figura 22. Acondicionamiento del UAV F-450 (escenario 1).

### Pruebas de conexión entre drones y la GCS.

En el escenario 1 (véase Figura 20), encontramos una red de drones donde el UAV F-450 es el nodo principal de la red, es una de las "arquitecturas" o se podría llamar topología de red que se ha optado por realizar como primeras pruebas de funcionamiento, pero esto nos lleva a una importante desventaja: al ser el drone F-450 el nodo principal, en este caso haciendo la función de una AP (acces point), en el momento que al drone comience a descargarse su batería, habrá la necesidad de hacerlo aterrizar para poder cambiar su batería o recargarla. Es decir, la red va a depender mucho de la autonomía de vuelo del drone.

En las siguientes Figuras se mostrará la exitosa conexión de la red FANET:

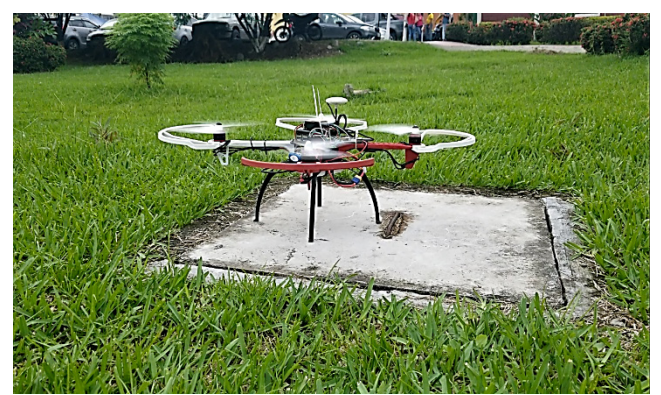

Figura 23. Drone F450 listo para el despegue.

En la Figura 23 tenemos nuestro UAV F-450 acondicionado con una Raspberry, la misma que hará como AP para brindar conectividad a todos los dispositivos que detecten y tengan acceso a la red creada en la Raspberry (Figura 23).

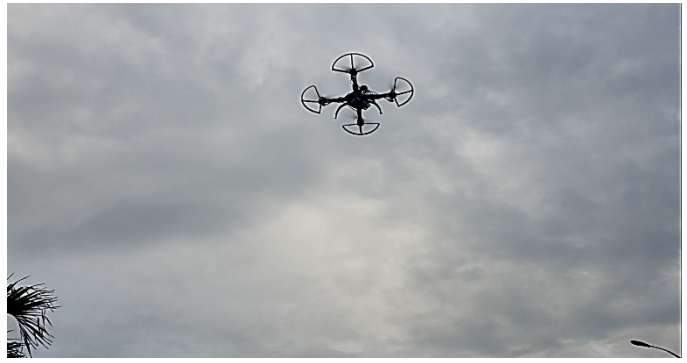

Figura 24. Drone F450 en pleno vuelo.

Una vez el UAV en vuelo y con la red activa, se logró hacer pruebas del área de cobertura de la red, se elevó el drone a una altura aproximada a 15m para hacer un cálculo de la distancia y potencia de la red inalámbrica de la raspberry (Figura 24).

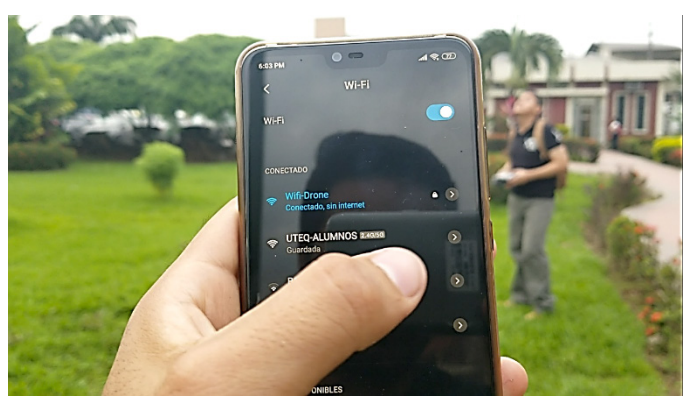

Figura 25. celular conectándose a la red del drone F450.

En la figura 25 se puede observar la conectividad del celular a la red que emite el drone F-450, se recepta una buena señal de la conexión inalámbrica a pesar de estar a 15m de altura.

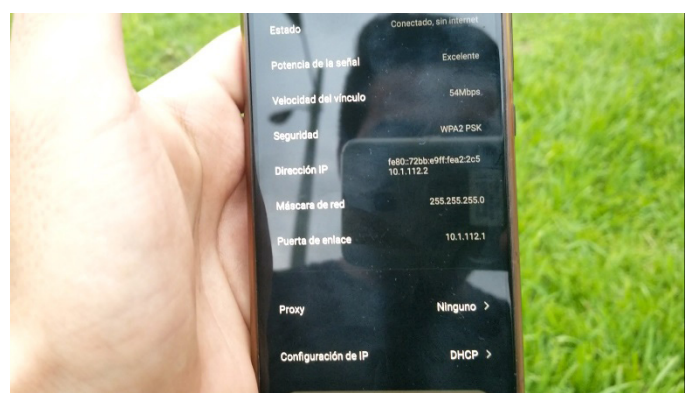

Figura 26. Datos de conexión de red.

En la figura 26 se tienen los parámetros e información que nos brinda el celular acerca de la conexión a la red Wifi-Drone del UAV F-450, podemos observar como la red le ha asignado una IP 10.1.112.2, una máscara de subred 255.255.255.0 y la Gateway o puerta de enlace 10.1.112.1 al host que en este caso es el celular. Desde el otro extremo, tenemos la PC también conectada a la red Wifi-Drone.

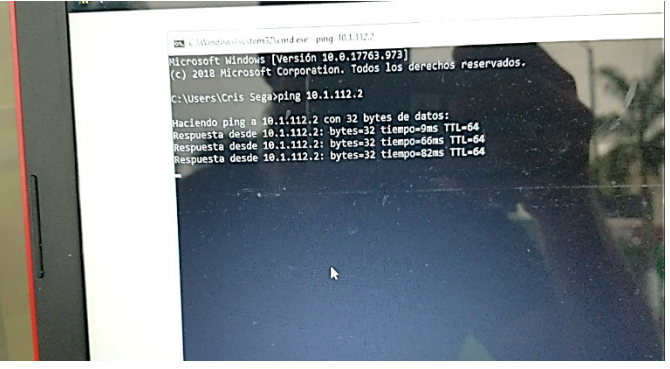

Figura 27. prueba de conexión usando el comando ping

Como se observa en la figura 27 se ha optado por realizar un ping hacia la dirección IP del otro host que en este caso es el celular. Ahí se muestra que el envío de paquetes ICMP (Internet Control Message Protocol) se realizó con éxito, dando como resultado el correcto funcionamiento de la red FANET en el escenario 1 (Tabla 3).

## Tabla 3. Ventajas y desventajas (Escenario 1).

| VENTAJAS                   | DESVENTAJAS                                                                                                    |
|----------------------------|----------------------------------------------------------------------------------------------------|
| Menores costos             | No es muy estable                                                                                                    |
| Red desplazable o portátil | La red depende de la autonomía del UAV                                                                                  |
|                            | La distancia del UAV y la GCS debe ser<br>menor al rango de cobertura que ofrece la<br>red inalámbrica de la raspberry. |

Sin embargo, este escenario puede ser útil en el caso de que se quiera recolectar datos y luego procesarlos (no en tiempo real) y que sean para cubrir zonas muy alejadas donde el UAV que porta la red inalámbrica (F-450) pueda dirigirse junto con el UAV (Parrot AG) entre un lapso de tiempo limitado, en este caso, lo que duraría la autonomía de vuelo del UAV F-450. Sería en casos donde el terreno o la zona que se vaya a analizar sea muy corta, proporcionalmente al tiempo que tiene el drone portador de la red inalámbrica.

## Simulación Escenario 2

Al igual que el escenario anterior se realizó una simulación en packet tracer antes de la implementación y las pruebas de funcionamiento (Figura 28).

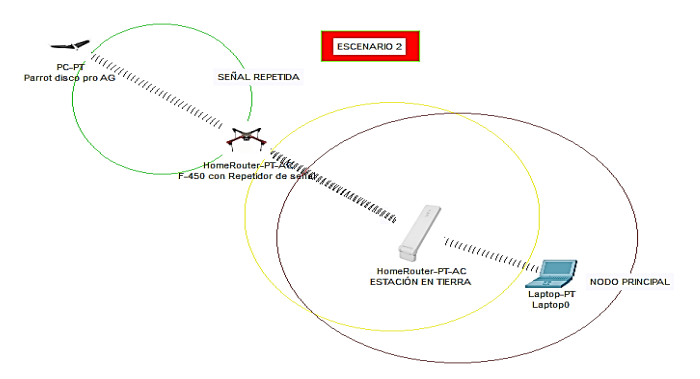

Figura 28. Simulación de red de drones, escenario 2.

Este escenario 2 es similar al anterior, pero con la diferencia que ahora el nodo principal está en el GCS (Estación de Control en Tierra) y ahora el UAV F-450 lleva adaptado un repetidor y lo que hará este repetidor es precisamente como su nombre lo indica, repetir la señal inalámbrica de la GCS hasta llegar a darle conectividad al UAV Parrot que está más lejos de la zona de cobertura en este caso. Con esta topología o escenario podríamos cubrir mayores zonas en sembríos grandes sin perder la conectividad y así tener comunicación directa con la estación en tierra (Blanco Iza, 2015).

# Acondicionamiento del Drone F450 y el Drone Dayangtoys x22

Al UAV F450 se le instalo un repetidor Tenda para que asista al Bayangtoys cuando la señal entre el GCS y el Bayangtoys sea débil. El repetidor se lo instalo en la parte central del Drone tomando en cuenta la estabilidad que este debe tener al volar (Figura 29).

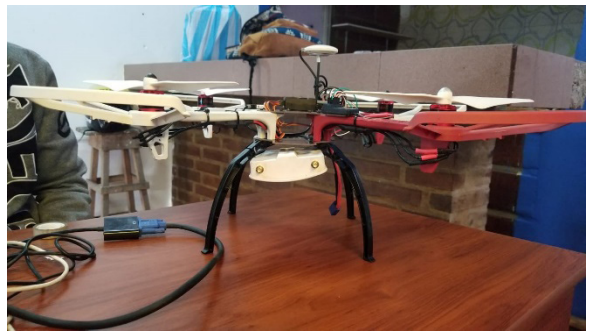

Figura 29. Drone f450 acondicionado con repetidor.

Por otro lado, se acondiciono al UAV Bayangtoys x22 con un dispositivo móvil y una cámara que soporten una aplicación para realizar el análisis NDVI (Figura 30).

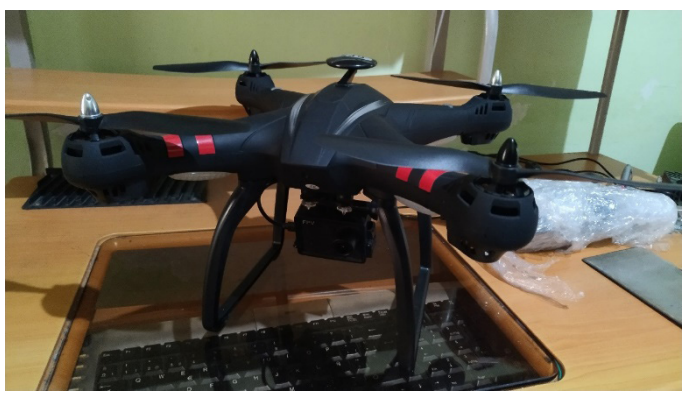

Figura 30. Drone Bayangtoys x22 acondicionado con cámara.

# Visualización de los datos recolectados por la red de drones.

Para detectar el índice de vegetación se usó una APP especial llamada Imscope que mediante el procesamiento de imágenes y una variedad de filtros permite la visualización de indicadores de la salud vegetal (Figura 31).

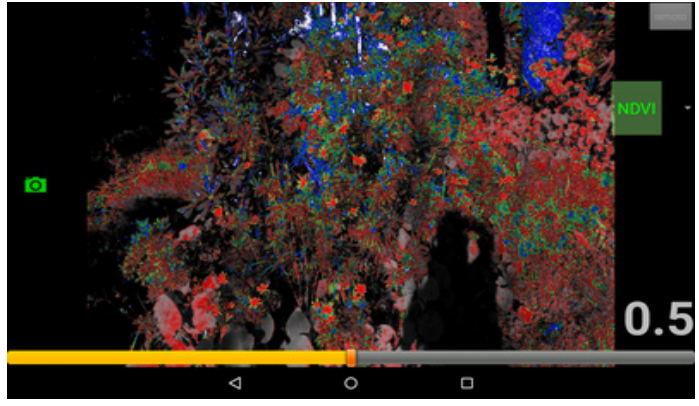

Figura 31. foto NDVI tomada desde un celular Android.

Las tomas hechas por la cámara se las visualizo en una laptop utilizando el software ApowerMirror para la visualización de imágenes en tiempo real (Figura 32).

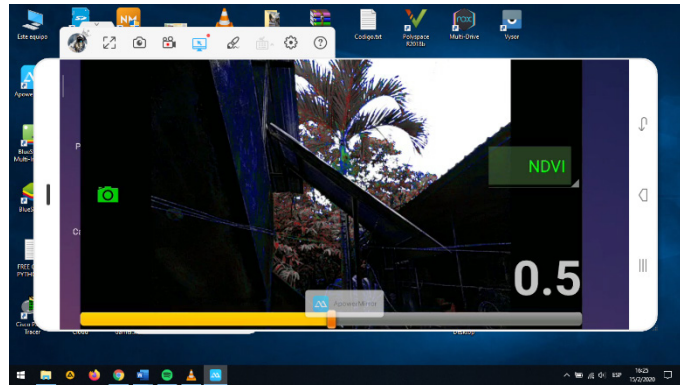

Figura 32. Software ApowerMirror.

### Pruebas de funcionamiento del escenario 2

Para esta prueba contamos con una red inalámbrica en tierra CSG compuesta por una laptop, esta señal wifi será amplificada por el repetidor que lleva el drone f450, permitiendo así mayor cobertura de señal para el drone Bayangtoys (Figura 33).

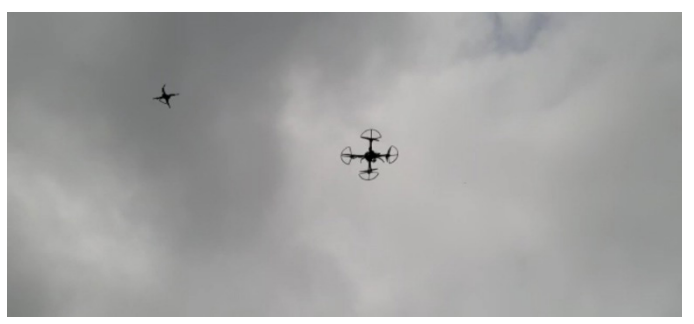

Figura 33. UAVs en pleno vuelo.

Primero se puso en vuelo los drones para analizar el rendimiento de la señal de cobertura. La visualización del contenido en tiempo real se hizo a través del software ApowerMirror instalada tanto en la laptop como en el dispositivo móvil, que nos permitió tomar fotos aéreas con la app Imscope (Figura 34).

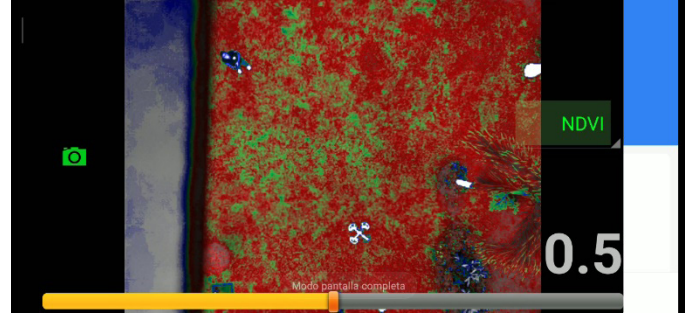

Figura 34. Captura de foto hecha con Imscope.

Una vez que los drones estaban en pleno vuelo se pudo visualizar en la laptop las tomas fotográficas que el Drone Bayangtoys realizaba a una altura de 30m. Teniendo una señal estable y fotos considerables para el análisis del índice de vegetación.

Se realizo tomas fotográficas NDVI en una parte del terreno en la UTEQ (Figura 36) en donde había vegetación, para probar la efectividad de la aplicación y entender la gama de colores que existe en esa toma fotografía, teniendo en cuenta la escala de colores NDVI que nos proporciona AURAVANT en su plataforma WEB (Figura 35).

| 1  |  |
|----|--|
| .9 |  |
| .8 |  |
| .7 |  |
| .6 |  |
| .5 |  |
| .4 |  |
| .3 |  |
| .2 |  |
| .1 |  |
| 0  |  |
| 1  |  |
|    |  |

Figura 35. Escala de colores del índice NDVI.

#### Donde:

Valores cercanos al 1 indican vigorosidad de la vegetación. Valores cercanos a 0 indican ausencia de vegetación. Valores cercanos al -1 indican suelo desnudo o agua. Según esta interpretación podemos darnos cuenta en la Figura 34 que el color rojo sobresale del verde y el azul, esto significa que existe ausencia de vegetación según la Figura 35, podemos agregar también que hay ciertas manchas de color verde no tan grande que la roja, esto significa que el pasto en esos lugares tiene vitalidad (Figura 36).

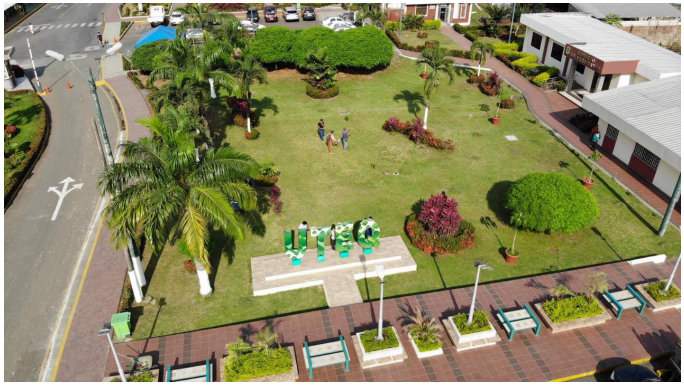

Figura 36. Terreno de prueba de la UTEQ.

# CONCLUSIONES

Para llegar a determinar uno o varios dispositivos de conectividad fue necesario investigar en trabajos relacionados qué dispositivo utilizaron y según las características del dispositivo se optó por escoger uno adecuado y adaptable para este proyecto de investigación, ya sea por costos, configuraciones, interfaz y por casos de estudio que han realizado comparaciones entre un dispositivo u otro, para nuestra red de drones con la arguitectura Fanet utilizamos la Raspberry Pi 3 que con una combinación de GUI (Interfaz Gráfica de Usuario) e interfaz CLI (Interfaz de Línea de Comandos) se logró tener buenos resultados al momento de la recopilación y transmisión de datos que por medio del protocolo de red SFTP (Secure Protocolo de Transferencia de Archivos) el cual permitió que se transmitieran los datos u archivos (imágenes y videos) entre los UAVs conectados a la red FANET.

En la red FANET existió varios escenarios, uno mejor que el otro, en caso de la red fanet del escenario 1 se utilizó menos dispositivos de conectividad, es decir menos costos, pero no tan eficiente y estable como lo fue la red Fanet en el escenario 2, donde se obtuvo más estabilidad de la red, eficiencia y mayor alcance en la cobertura de la red. Cualquiera de estos escenarios que se implemente dará los resultados requeridos como es la transferencia de datos o información agrícola a la central de datos, como es nuestro caso, pero con el único detalle de la estabilidad de la red en comparación de un escenario con el otro.

Para el mapeo es suficiente con el UAV Parrot AG que cubre cierta zona de cobertura que luego de almacenar

esos datos podrán ser analizados, pero junto con la red FANET tendremos la información recolectada por el UAV en tiempo real, esto utilizando otros drones acondicionados con los dispositivos necesarios para la transferencia y recolección de datos en donde se lograría obtener resultados del NDVI del campo agrícola con más efectividad y rapidez.

# **REFERENCIAS BIBLIOGRÁFICAS**

- Blanco Iza, U. (2015). *Evaluación y comparación de series temporales de ndvi de los sensores spot vegetation y modis, en las regiones del desierto de Atacama, la selva del Congo y Catalunya.* (Trabajo de fin de grado). Universitat Politècnica de Catalunya.
- Chriki, A., Touati, H., Snoussi, H., & Kamoun, F.(2019). FANET: Communication, mobility models and security issues. Computer Networks, 163.
- Escola Tècnica Superior d'Enginyeria Informàtica. (2013). Raspberry Pi. *Blog Historia de la informática*. <u>https://histinf.blogs.upv.es/2013/12/18/raspberry-pi/</u>